# brother

# Ghid Web connect

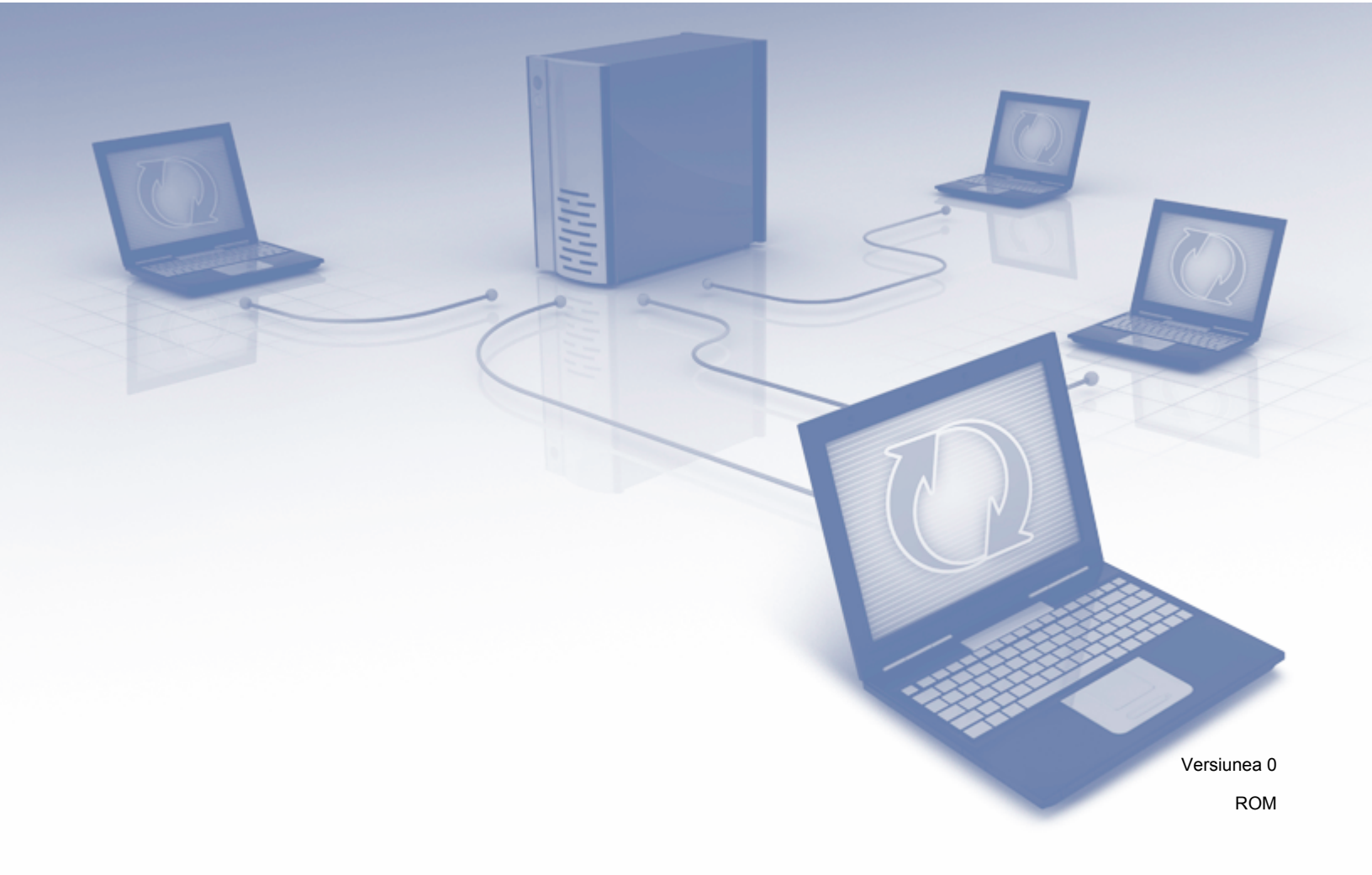

# Modelele aplicabile

Acest manual de utilizare se referă la următoarele modele: ADS-2500We și ADS-2600We.

# Definiția notelor

În acest manual de utilizare este folosit următorul stil de notă:

## Mărci comerciale

Brother este fie o marcă comercială, fie o marcă comercială înregistrată a Brother Industries, Ltd.

Google Drive este o marcă comercială a Google Inc. Utilizarea acestei mărci comerciale se face în conformitate cu termenii Google.

EVERNOTE și sigla cu elefant Evernote sunt mărci comerciale ale Evernote Corporation și sunt utilizate sub licență.

Microsoft, Windows, Windows Vista OneDrive și OneNote sunt mărci comerciale înregistrate sau mărci comerciale ale Microsoft Corporation în Statele Unite și/sau alte țări.

Macintosh este o marcă comercială a Apple Inc., înregistrată în Statele Unite și în alte țări.

Fiecare companie care a dezvoltat un software al cărui nume este menționat în acest manual are un Contract de Licență pentru Software specific pentru programele sale brevetate.

Toate denumirile comerciale și numele de companii care apar pe produsele Brother, documentele asociate și orice alte materiale sunt mărci comerciale sau mărci comerciale înregistrate ale respectivelor companii.

# NOTĂ IMPORTANTĂ

Vă rugăm să vizitaţi Brother Solutions Center la adresa <u>http://support.brother.com</u> şi să faceţi clic pe Manuale în pagina modelului dvs. pentru a descărca celelalte manuale, inclusiv Ghidul de instalare şi configurare rapidă şi Manualul de utilizare, aferente modelului dvs.

© 2014 Brother Industries, Ltd. Toate drepturile rezervate.

# Cuprins

.

| 1 | Înainte de a utiliza Brother Web Connect                         | 1  |
|---|------------------------------------------------------------------|----|
|   | Ce este Brother Web Connect?                                     | 1  |
|   | Servicii accesibile                                              | 2  |
|   | Condiții de utilizare a Brother Web Connect                      | 4  |
|   | Contul de utilizare a serviciului                                | 4  |
|   | Conexiune la internet                                            | 4  |
|   | Instalarea pachetului complet de drivere şi software             | 4  |
|   | Setările serverului proxy                                        | 4  |
|   | Configurarea Brother Web Connect                                 | 6  |
|   | Prezentarea generală a configurării Brother Web Connect          | 6  |
|   | Crearea unui cont pentru fiecare dintre serviciile dorite        | 7  |
|   | Transmiterea unei cereri de acces la Brother Web Connect         | 7  |
|   | Înregistrarea unui cont pe aparatul dvs. Brother                 | 9  |
| 2 | Scanarea și încărcarea                                           | 11 |
|   | Scanarea si încărcarea documentelor folosind Brother Web Connect | 11 |
|   | Modificarea setărilor de scanare                                 | 12 |
| 3 | Setarea comenzilor rapide pentru Web Connect                     | 14 |
|   | Adăugarea comenzilor rapide pentru Web Connect                   | 14 |
|   | Modificarea comenzilor rapide                                    | 15 |
|   | Editarea numelor comenzilor rapide                               | 15 |
|   | Ştergerea comenzilor rapide                                      | 15 |
|   | Utilizarea comenzilor rapide                                     | 15 |
| Α | Depanarea                                                        | 16 |
|   | Mesaje de eroare                                                 | 16 |
|   |                                                                  |    |

# Înainte de a utiliza Brother Web Connect

### **Ce este Brother Web Connect?**

Anumite site-uri web oferă servicii care permit utilizatorilor să încarce și să vizualizeze imagini și fișiere pe site-ul respectiv. Brother Web Connect permite aparatului Brother să scaneze imaginile și să le încarce pe aceste site-uri de servicii.

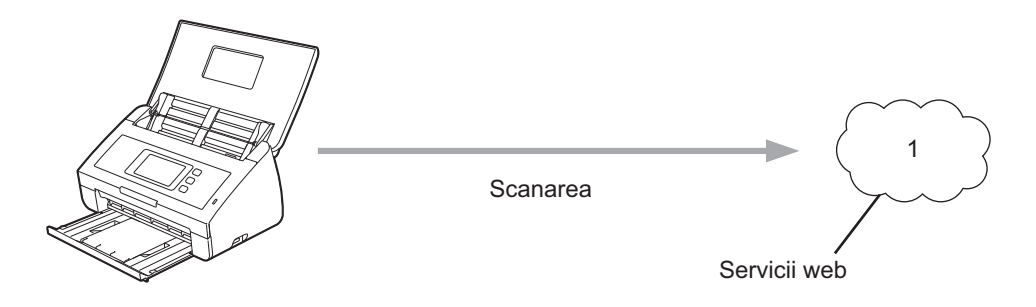

1 Fotografii și documente

# Servicii accesibile

Utilizați Brother Web Connect pentru a accesa site-urile de servicii de pe aparatul Brother:

OneNote

OneNote este un blocnotes digital, dezvoltat pentru colectarea, stocarea și partajarea unei game variate de informații.

URL: http://www.onenote.com/

■ Google Drive<sup>™</sup>

Google Drive<sup>™</sup> este un serviciu de editare şi partajare online a documentelor.

URL: http://drive.google.com/

■ EVERNOTE<sup>®</sup>

EVERNOTE<sup>®</sup> este un serviciu de stocare și gestionare online a fișierelor.

URL: <u>http://www.evernote.com/</u>

Dropbox

Dropbox este un serviciu de stocare, partajare și sincronizare online a fișierelor.

URL: http://www.dropbox.com/

OneDrive

OneDrive este un serviciu de stocare, partajare și gestionare online a fișierelor.

URL: http://onedrive.live.com/

Box

Box este un serviciu de editare și partajare online a documentelor.

URL: http://www.box.com/

#### NOTĂ

Serviciile accesibile pentru acest produs sunt supuse modificărilor sau actualizărilor fără notificare.

Pentru mai multe informații despre oricare dintre aceste servicii, consultați site-urile web ale serviciilor respective.

În tabelul de mai jos sunt prezentate tipurile de fișiere care pot fi utilizate cu fiecare funcție Brother Web Connect:

| Servicii accesibile         | OneNote<br>Google Drive™<br>EVERNOTE <sup>®</sup><br>Dropbox<br>OneDrive<br>Box |
|-----------------------------|---------------------------------------------------------------------------------|
| Încărcați imaginile scanate | JPEG/PDF                                                                        |

#### NOTĂ

• (Pentru Hong Kong, Taiwan şi Coreea)

Brother Web Connect acceptă numai nume de fișiere scrise în limba engleză. Fișierele cu nume în limba locală nu vor fi încărcate.

- La scanarea și încărcarea fișierelor JPEG:
  - Scanarea alb/negru nu este disponibilă.
  - Fiecare pagină va fi încărcată ca un fișier separat.

## Condiții de utilizare a Brother Web Connect

#### Contul de utilizare a serviciului

Pentru a utiliza Brother Web Connect, trebuie să aveți un cont deschis pentru serviciul respectiv. Dacă nu aveți deja un cont, utilizați un calculator pentru a accesa site-ul web al serviciului respectiv și creați-vă un cont.

#### **Conexiune la internet**

Pentru a utiliza Brother Web Connect, aparatul Brother trebuie să fie conectat la o rețea cu acces la internet, printr-o conexiune cu fir sau fără fir. Pentru mai multe informații privind conectarea și configurarea aparatului, consultați secțiunea *Pentru utilizatorii interfeței de rețea wireless* din Ghidul de instalare și configurare rapidă inclus cu aparatul dvs.

Pentru configurări ale rețelei care folosesc un server proxy, aparatul trebuie să fie de asemenea configurat pentru a folosi un server proxy (consultați Setările serverului proxy la pagina 4). În caz că aveți dubii, consultați administratorul de rețea.

#### NOTĂ

Serverul proxy este un calculator folosit ca intermediar între calculatoarele care nu au o conexiune directă la internet și rețeaua de internet.

#### Instalarea pachetului complet de drivere şi software

La instalarea iniţială a Brother Web Connect aveţi nevoie de un calculator cu acces la internet, pe care este instalat pachetul complet de drivere şi software Brother. Urmaţi indicaţiile prezentate în Ghidul de instalare şi configurare rapidă pentru a instala programul MFL-Pro Suite (pachetul complet de drivere şi software) şi pentru a configura aparatul pentru a putea scana în reţeaua dvs. wireless.

#### Setările serverului proxy

Dacă rețeaua dvs. folosește un server proxy, următoarele informații ale serverului proxy trebuie configurate pe aparat:

- Adresa serverului proxy
- Numărul portului
- Numele utilizatorului
- Parola

În cazul în care nu cunoașteți aceste informații, consultați administratorul de rețea.

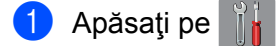

Apăsaţi pe ▲ sau ▼ pentru a afişa Reţea.
 Apăsaţi Reţea.

- 3 Apăsaţi pe ▲ sau V pentru a afişa Setări conexiune Web. Apăsaţi pe Setări conexiune Web.
- 4 Apăsați pe Parametri Proxy.
- 5 Apăsaţi pe ▲ sau V pentru a afişa Conexiune Proxy. Apăsaţi pe Conexiune Proxy.
- 6 Apăsați pe Pornit.
- Apăsaţi pe opţiunea pe care doriţi să o configuraţi şi apoi introduceţi informaţiile referitoare la serverul proxy. Apăsaţi pe OK.
- 8 Apăsați pe

## **Configurarea Brother Web Connect**

#### Prezentarea generală a configurării Brother Web Connect

Configurați setările Brother Web Connect utilizând indicațiile de mai jos:

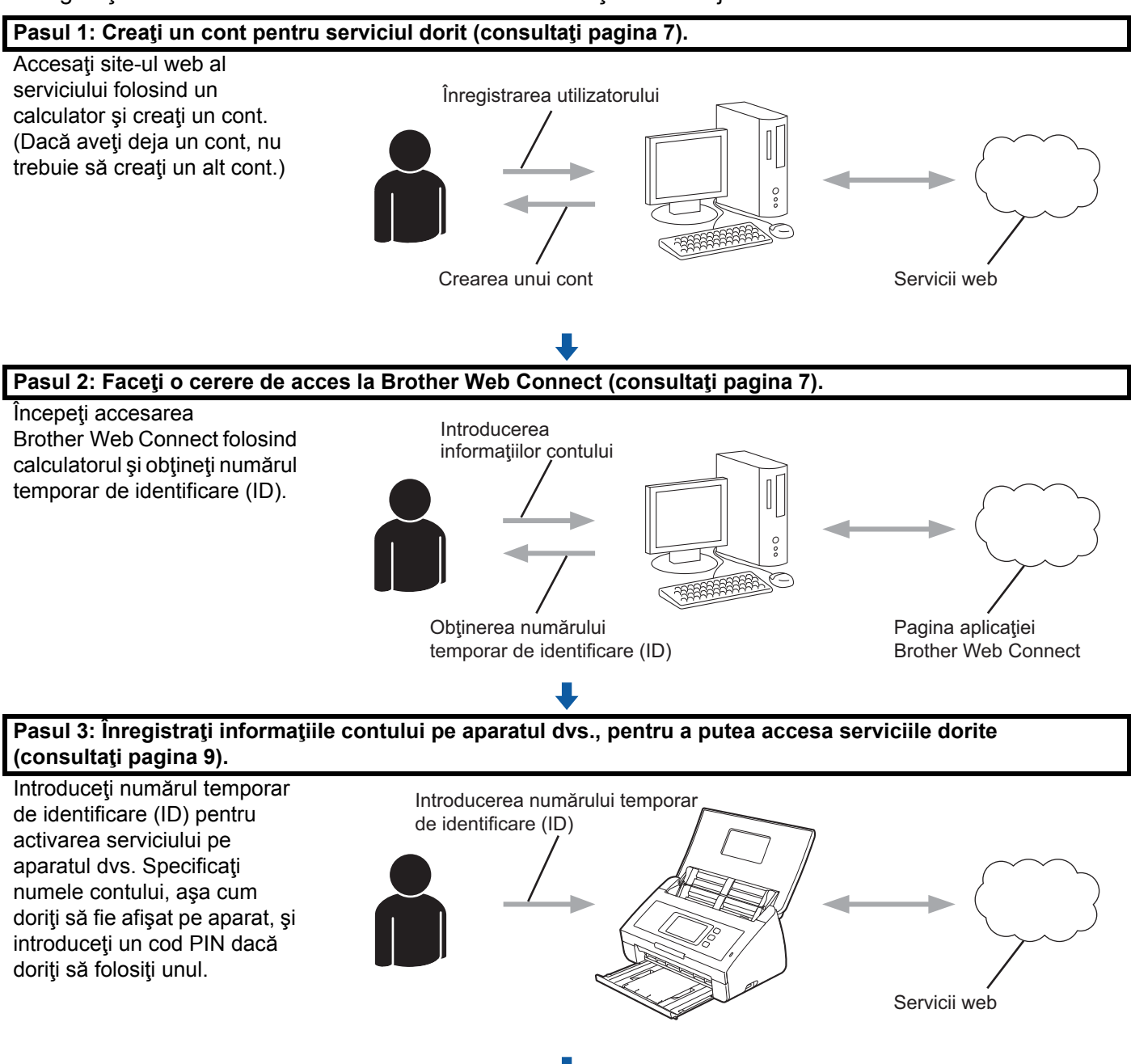

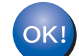

Aparatul dvs. Brother poate acum să utilizeze serviciul.

#### Crearea unui cont pentru fiecare dintre serviciile dorite

Pentru a utiliza Brother Web Connect la accesarea unui serviciu online, trebuie să aveți deschis un cont pentru serviciul online respectiv. Dacă nu aveți un cont, utilizați un calculator pentru a accesa site-ul web al serviciului respectiv și creați-vă un cont.

#### IMPORTANT

După crearea unui cont, conectați-vă și utilizați contul cu calculatorul înainte de a utiliza funcția Brother Web Connect. În caz contrar, este posibil să nu puteți accesa serviciul folosind Brother Web Connect.

Dacă aveți deja un cont, nu trebuie să creați un alt cont.

După ce v-ați creat un cont pentru fiecare dintre serviciile online dorite, treceți la procedura următoare, *Transmiterea unei cereri de acces la Brother Web Connect* la pagina 7.

#### NOTĂ

Nu este nevoie să creați un cont dacă veți folosi serviciul ca vizitator. Ca vizitator, puteți utiliza numai anumite servicii. Dacă serviciul pe care doriți să-l folosiți nu are opțiune pentru utilizator-vizitator, trebuie să creați un cont.

#### Transmiterea unei cereri de acces la Brother Web Connect

Pentru a putea utiliza Brother Web Connect pentru accesarea serviciilor online, trebuie să faceți mai întâi o cerere de accesare a Brother Web Connect folosind un calculator pe care este instalat pachetul complet de drivere și software:

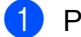

Porniți calculatorul.

- Accesați pagina de internet a aplicației Brother Web Connect.
  - Windows<sup>®</sup>

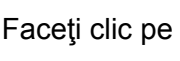

(Brother Utilities) și apoi faceți clic pe lista derulantă și selectați numele

modelului dvs. (dacă nu este deja selectat). Faceți clic pe **Utilizare mai multe** din bara de navigare din stânga și apoi faceți clic pe **Brother Web Connect**.

Macintosh

Faceți clic pe Accesare din bara de meniuri Finder > Aplicații > Brother > Utilitare > Brother Web Connect.

#### NOTĂ

De asemenea, puteți accesa pagina direct tastând <u>"http://bwc.brother.com</u>" în bara de adrese a browserului web.

1

Înainte de a utiliza Brother Web Connect

3 Selectați serviciul pe care doriți să-l utilizați.

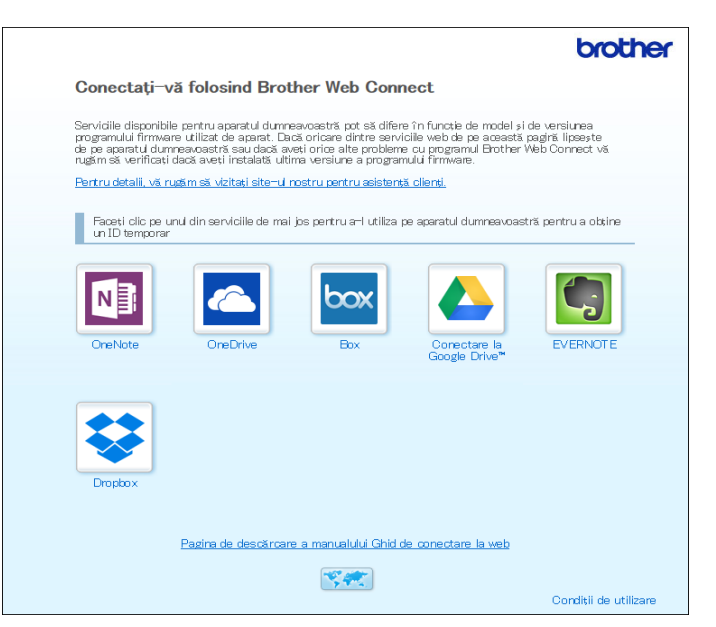

Urmaţi instrucţiunile pas cu pas şi depuneţi cererea de acces. Dacă aţi terminat, pe ecran va fi afişat numărul temporar de identificare (ID).

|                                                                                              | brother |  |  |  |  |
|----------------------------------------------------------------------------------------------|---------|--|--|--|--|
| Conectați-vă folosind Brother Web Connect                                                    |         |  |  |  |  |
|                                                                                              |         |  |  |  |  |
| Înregistrare terminată.                                                                      |         |  |  |  |  |
| Vă rugăm să introduceți următorul ID temporar pe ecranul LCD al<br>aparatului dumneavoastră. |         |  |  |  |  |
| ID temporar (11 cifre)                                                                       |         |  |  |  |  |
| XXX XXXX XXXX                                                                                |         |  |  |  |  |
|                                                                                              |         |  |  |  |  |
| NOTĂ: ID-ul temporar va expira în 24 de ore.                                                 |         |  |  |  |  |
| SUS                                                                                          |         |  |  |  |  |

5 Notaţi acest număr temporar de identificare (ID), întrucât veţi avea nevoie de el pentru înregistrarea conturilor pe aparat. Numărul temporar de identificare (ID) este valabil 24 de ore.

#### 6 Închideți browserul web.

Acum, când aveți un număr de identificare (ID) pentru Brother Web Connect, trebuie să înregistrați acest număr de identificare (ID) pe aparatul dvs. Treceți la procedura următoare, *Înregistrarea unui cont pe aparatul dvs. Brother* la pagina 9.

#### Înregistrarea unui cont pe aparatul dvs. Brother

Introduceți informațiile contului dvs. Brother Web Connect și configurați aparatul, astfel încât să poată utiliza Brother Web Connect pentru a accesa serviciile pe care le doriți.

Înainte de a începe înregistrarea unui cont:

- Verificați dacă ați făcut o cerere pentru acces în Brother Web Connect.
- Verificaţi dacă pe ecranul LCD al aparatului dvs. sunt setate corect data şi ora.

#### NOTĂ

Pe aparat pot fi înregistrate cel mult 10 conturi.

- 1 Derulați la stânga sau la dreapta sau apăsați pe ∢ sau pe ▶ pentru a afişa Scanare 2.
- 2 Apăsaţi pe către web. Informaţiile referitoare la conexiunea internet vor fi afişate pe ecranul LCD al aparatului. Citiţi informaţiile şi apăsaţi pe OK.
- Veţi fi întrebat dacă doriţi ca aceste informaţii să fie afişate din nou în viitor. Apăsaţi Da sau Nu.

#### NOTĂ

Ocazional, pe ecranul LCD pot apărea actualizări sau anunţuri despre caracteristicile Brother Web Connect. Citiţi informaţiile şi apoi apăsaţi pe OK.

- 4 Apăsaţi pe ▲ sau ▼ pentru a afişa serviciul la care doriţi să vă înregistraţi, apoi apăsaţi pe denumirea serviciului respectiv.
- 5 Dacă sunt afişate informațiile referitoare la Brother Web Connect, apăsați pe OK.
- 6 Apăsați pe înregistrare/Stergere cont.
- **7** Apăsați pe înregistrare cont.
- 8 Aparatul vă va solicita să introduceţi numărul temporar de identificare (ID) pe care l-aţi primit când aţi depus cererea de acces la Brother Web Connect.
- 9 Apăsaţi pe OK.
- 10 Introduceți numărul temporar de identificare (ID) folosind ecranul LCD.
- 11 Apăsați pe ок.

#### NOTĂ

Dacă informațiile introduse nu corespund cu numărul temporar de identificare (ID) primit după depunerea cererii de acces, sau dacă numărul temporar de identificare (ID) a expirat, pe ecranul LCD va fi afișat un mesaj de eroare. Introduceți corect numărul temporar de identificare (ID) sau depuneți din nou o cerere de acces, pentru a primi un nou număr temporar de identificare (ID) (consultați *Transmiterea unei cereri de acces la Brother Web Connect* la pagina 7).

Înainte de a utiliza Brother Web Connect

- 12 Aparatul vă va solicita să introduceți numele de cont care doriți să fie afișat pe ecranul LCD.
- 13 Apăsați pe OK.
- 14 Introduceți numele folosind ecranul LCD.
- 15 Apăsaţi pe OK.
- 16 Urmaţi indicaţiile de mai jos:
  - Pentru a defini un cod PIN pentru cont, apăsați pe Da. (Codul PIN previne accesul neautorizat la cont.) Introduceți un număr format din patru cifre şi apăsați pe OK.
  - Dacă nu doriţi să definiţi un cod PIN, apăsaţi pe Nu.
- 17 Când sunt afişate informațiile de cont introduse, confirmați că acestea sunt corecte.
  - Apăsați pe Da pentru a înregistra informațiile așa cum au fost introduse.
  - Apăsaţi pe Nu pentru a reintroduce informaţiile. Reveniţi la pasul ().
- 18 Apăsați pe OK.

19 Apăsați pe

#### Ştergerea unui cont de pe aparatul dvs. Brother

- 1 Derulați la stânga sau la dreapta sau apăsați pe ∢ sau pe ▶ pentru a afişa Scanare 2.
- 2 Apăsați pe către web.

Informațiile referitoare la conexiunea internet vor fi afișate pe ecranul LCD al aparatului. Citiți informațiile și apăsați pe OK.

- Veţi fi întrebat dacă doriţi ca aceste informaţii să fie afişate din nou în viitor. Apăsaţi Da sau Nu.
- 4 Apăsaţi pe ▲ sau ▼ pentru a afişa serviciul care găzduieşte contul pe care doriţi să-l ştergeţi, apoi apăsaţi pe denumirea serviciului respectiv.
- 5 Apăsați pe Înregistrare/Stergere cont.
- 6) Apăsați pe Stergere cont.
- Apăsaţi pe contul pe care doriţi să-l ştergeţi. Dacă doriţi, puteţi să ştergeţi mai multe conturi odată. Conturile selectate vor fi indicate printr-o bifă.
- 8 Apăsaţi pe OK. Vi se va cere să confirmaţi selecţiile.
- 9 Apăsați pe Da pentru a efectua ștergerea.
- 10 Apăsați pe ок.

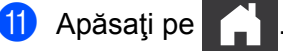

ŀ

2

# Scanarea și încărcarea

### Scanarea și încărcarea documentelor folosind Brother Web Connect

Încărcați fotografiile și imaginile dvs. scanate direct pe un site de servicii, fără a utiliza un calculator.

- 1 Încărcați documentul.
- 2 Derulați la stânga sau la dreapta sau apăsați pe ∢ sau pe ▶ pentru a afişa Scanare 2.
- 3 Apăsaţi pe către web. Informaţiile referitoare la conexiunea internet vor fi afişate pe ecranul LCD al aparatului. Citiţi informaţiile şi apăsaţi pe OK.
- Veţi fi întrebat dacă doriţi ca aceste informaţii să fie afişate din nou în viitor. Apăsaţi pe Da sau Nu.

#### NOTĂ

Ocazional, pe LCD pot apărea actualizări sau anunțuri despre caracteristicile Brother Web Connect. Citiți informațiile și apoi apăsați pe OK.

- 5 Apăsaţi pe ▲ sau ▼ pentru a afişa serviciul pe care îl doriţi, apoi apăsaţi pe denumirea serviciului respectiv.
- 6 Apăsați pe ▲ sau ▼ pentru a afişa numele contului dvs. și apoi apăsați pe acesta.
- Dacă pe LCD este afişată solicitarea pentru introducerea codului PIN, introduceți codul PIN format din patru cifre şi apăsați pe OK.
- 8 Dacă vi se solicită să specificaţi formatul de fişier al documentului, selectaţi formatul de fişier al documentului pe care îl scanaţi.

#### NOTĂ

La scanarea și încărcarea fișierelor JPEG:

- · Scanarea alb/negru nu este disponibilă.
- Fiecare pagină va fi încărcată ca un fişier separat.
- 9 Când pe LCD apare ecranul cu setările de scanare, efectuați una dintre următoarele operațiuni:
  - Selectaţi setările de scanare pe care le doriţi, apoi treceţi la pasul ().
  - Pentru a continua fără modificarea setărilor de scanare, treceţi la pasul (0).
- 10 Apăsați pe OK.

Aparatul scanează documentul și începe încărcarea.

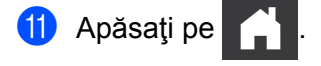

#### NOTĂ

- Imaginile încărcate vor fi salvate într-un album denumit "From\_BrotherDevice".
- Pentru informații referitoare la restricții, precum dimensiunea sau numărul de imagini care pot fi încărcate, consultați site-ul web al respectivului serviciu.

#### Modificarea setărilor de scanare

Ecranul cu setările de scanare este afișat pe LCD înainte de a scana documentele pe care doriți să le încărcați.

#### Tipul scanării

Apăsați pe Tip scanare.

- 2 Selectați Color, Gri sau A/N.
- 3 Când aţi terminat, apăsaţi ок.

#### NOTĂ

La scanarea și încărcarea fișierelor JPEG:

- Scanarea alb/negru nu este disponibilă.
- Fiecare pagină va fi încărcată ca un fișier separat.

#### Rezoluția

- 1 Apăsați pe Rezolutie.
- 2 Selectați 150 dpi, 200 dpi, 300 dpi sau 600 dpi.
- 3 Când aţi terminat, apăsaţi ок.

#### Dimensiunea documentului

- 1 Apăsați pe Format document.
- 2 Alegeți dintre A4, Letter, Legal, B5, A5, B6, A6 sau Carte de vizită.
- **3 Când aţi terminat, apăsaţi** ок.

Scanarea și încărcarea

#### Dimensiunea fişierului

- **1** Apăsați pe Dim. fișiere.
- 2 Alegeți dintre Mic, Mediu sau Mare.
- **3** Când ați terminat, apăsați OK.

#### Scanarea față-verso

- 1 Apăsați Scanare pe 2 fețe.
- 2 Selectați Latura lungă, Latura scurtă sau Dezactivat.
- **3** Când ați terminat, apăsați OK.

#### NOTĂ

Setarea implicită pentru Scanarea față-verso este Latura lungă.

2

# Setarea comenzilor rapide pentru Web Connect

## Adăugarea comenzilor rapide pentru Web Connect

Salvați setările dvs. personalizate pentru încărcarea pe următoarele site-uri de servicii sub formă de comenzi rapide pentru Web Connect pe aparatul dvs.:

- OneNote
- Scanare simplă şi trim. prin e-mail
- Google Drive<sup>™</sup>
- EVERNOTE<sup>®</sup>
- Dropbox
- OneDrive
- Box
- **1 Apăsați pe** Comenzi rapide.
- 2 Apăsați pe una din filele de la 1 la 8.
  - Apăsați pe 🛛 🕂 când există spațiu pentru adăugarea unei comenzi rapide.
- Apăsați pe Scan la web.
- 5 Pe ecran sunt afişate informaţii referitoare la conexiunea la internet. Citiţi informaţiile şi confirmaţi-le apăsând pe OK.

#### NOTĂ

Ocazional, pe ecranul LCD pot apărea actualizări sau anunțuri despre caracteristicile Brother Web Connect. Citiți informațiile și apoi apăsați pe OK.

- 6 Apăsaţi pe ▲ sau ▼ pentru a afişa serviciul pe care îl doriţi, apoi apăsaţi pe denumirea serviciului respectiv.
- 7 Apăsaţi pe contul dumneavoastră. În cazul în care pentru accesarea contului aveţi nevoie de un cod PIN, introduceţi codul PIN al contului respectiv folosind tastatura de pe ecranul LCD. Apăsaţi pe OK.
- 8 Verificați setările pe care le-ați ales, apoi apăsați OK.
- 9 Apăsați pe OK pentru a salva comanda rapidă.

#### NOTĂ

Numele comenzii rapide va fi alocat automat. Pentru a modifica numele comenzilor rapide, consultați *Editarea numelor comenzilor rapide* la pagina 15.

#### Modificarea comenzilor rapide

Comenzile rapide Web Connect nu pot fi modificate. În schimb, puteți șterge comanda rapidă (consultați *Ştergerea comenzilor rapide* la pagina 15) și crea o nouă comandă rapidă (consultați *Adăugarea comenzilor rapide pentru Web Connect* la pagina 14).

#### Editarea numelor comenzilor rapide

- **1** Apăsați pe Comenzi rapide.
- 2 Apăsaţi pe comanda rapidă pe care doriţi să o redenumiţi şi ţineţi apăsat timp de cel puţin 1 secundă.
- 3 Apăsați pe redenumire.
- Tastatura virtuală va fi afişată pe ecranul LCD. Introduceţi un nume nou pentru comanda rapidă şi apoi apăsaţi OK.

#### Ştergerea comenzilor rapide

- **1** Apăsați pe Comenzi rapide.
- 2 Apăsați pe comanda rapidă pe care doriți să o ștergeți și țineți apăsat timp de cel puțin 1 secundă.
- 3 Apăsați pe Sterge.
- 4 Pe ecranul LCD este afişat numele comenzii rapide pe care o ştergeţi. Apăsaţi Da pentru a confirma.

#### Utilizarea comenzilor rapide

- **1 Apăsați pe** Comenzi rapide.
- 2 Selectați comanda rapidă pe care doriți să o folosiți.

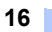

Depanarea

### Mesaje de eroare

A

Aşa cum se întâmplă cu orice produs de birou sofisticat, în timpul funcționării pot apărea erori. În cazul în care se produce o eroare, aparatul va afişa un mesaj de eroare. Mesajele uzuale de eroare sunt prezentate mai jos.

Puteți corecta chiar dumneavoastră majoritatea erorilor. Dacă, după parcurgerea acestui tabel, aveți nevoie totuși de ajutor, Brother Solutions Center oferă cele mai recente Întrebări frecvente și sfaturi de depanare.

Vizitați pagina de **Întrebări frecvente și răspunsuri și Depanarea** aferentă modelului dvs., din Brother Solutions Center, la adresa <u>http://support.brother.com/</u>

| Mesaj de eroare                                                                                     | Cauză                                                                                                    | Acțiune                                                                                                    |
|----------------------------------------------------------------------------------------------------|----------------------------------------------------------------------------------------------------|----------------------------------------------------------------------------------------------------|
| Conectarea la rețea eșuată.<br>Verificați dacă starea<br>conexiunii la rețea este bună.             | Aparatul nu este conectat la o reţea.                                                                                                 | <ul> <li>Verificaţi dacă aţi conectat corect<br/>cablul de reţea.</li> <li>Dacă butonul către Web a fost<br/>apăsat imediat ce aparatul a fost<br/>pornit, este posibil ca aparatul să<br/>nu fi stabilit încă o conexiune la<br/>reţea. Aşteptaţi şi reîncercaţi.</li> </ul>                                                                                                    |
| Conectare la server eșuată.<br>Verificați setările rețelei.                                         | <ul> <li>Setările reţelei sau ale serverului<br/>sunt incorecte.</li> <li>Aveţi o problemă la reţea sau la<br/>server.</li> </ul>     | <ul> <li>Confirmaţi dacă setările reţelei au<br/>fost definite corect sau aşteptaţi şi<br/>reîncercaţi mai târziu.</li> <li>Dacă butonul către Web a fost<br/>apăsat imediat ce aparatul a fost<br/>pornit, este posibil ca aparatul să<br/>nu fi stabilit încă o conexiune la<br/>reţea. Aşteptaţi şi reîncercaţi.</li> </ul>                                                                            |
| Eroare conectare 07<br>Conectare la server eșuată.<br>Data și ora sunt greșite.                     | Data și ora sunt definite incorect.                                                                                                   | Definiți corect data și ora. Rețineți că,<br>în cazul în care cablul de alimentare<br>al aparatului a fost deconectat, este<br>posibil ca setările pentru dată și oră<br>să fi revenit la setările din fabrică.                                                                                                    |
| Eroare server 01<br>Autentificare incorectă.<br>Reînreg. un ID temporar și<br>înreg.din nou contul. | Informațiile de autentificare ale<br>aparatului (de care aveți nevoie<br>pentru a accesa serviciul) au expirat<br>sau nu sunt valide. | Faceți o nouă cerere de acces la<br>Brother Web Connect pentru a primi<br>un nou număr temporar de<br>identificare (ID), iar apoi utilizați<br>acest nou număr (ID) pentru<br>înregistrarea contului pe aparat<br>(consultați <i>Transmiterea unei cereri</i><br><i>de acces la Brother Web Connect</i><br>la pagina 7 și <i>Înregistrarea unui cont</i><br><i>pe aparatul dvs. Brother</i> la pagina 9). |

#### Depanarea

| Mesaj de eroare                                                                                                    | Cauză                                                                                                    | Acțiune                                                                                                    |
|----------------------------------------------------------------------------------------------------|----------------------------------------------------------------------------------------------------|----------------------------------------------------------------------------------------------------|
| Eroare server 03<br>Încărcare eșuată. Fișier<br>incompatibil sau date<br>corupte. Verif. datele din<br>fișier.                                                              | <ul> <li>Este posibil ca fişierul scanat pe care<br/>încercaţi să-l încărcaţi să aibă una<br/>dintre următoarele probleme:</li> <li>Fişierul depăşeşte limita<br/>serviciului pentru numărul de<br/>pixeli, dimensiunea fişierului, etc.</li> <li>Tipul de fişier nu este suportat.</li> <li>Fişierul este corupt.</li> </ul> | <ul> <li>Fişierul nu poate fi utilizat:</li> <li>Verificaţi restricţiile serviciului privind dimensiunea sau formatul.</li> <li>Salvaţi fişierul într-un format diferit.</li> <li>Scanaţi din nou documentul, pentru a crea o nouă versiune, necoruptă, a fişierului.</li> </ul>                                                                                                    |
| Eroare server 13<br>Serviciu indisponibil<br>temporar. Reîncercați mai<br>târziu.                                                                                           | Sunt probleme cu serviciul și acesta<br>nu poate fi utilizat acum.                                                                                                    | Așteptați și reîncercați. Dacă mesajul<br>reapare, încercați să accesați<br>serviciul de la un calculator pentru a<br>confirma dacă este indisponibil.                                                                                                    |
| Eroare autentificare 01<br>Cod PIN incorect. Introduceți<br>codul PIN corect.                                                                                               | Codul PIN pe care I-aţi introdus<br>pentru a accesa contul este incorect.<br>Codul PIN este numărul format din<br>patru cifre introdus la înregistrarea<br>contului pe aparat.                                                                                                    | Introduceți codul PIN corect.                                                                                                    |
| Eroare autentificare 02                                                                                                    | Numărul temporar de identificare (ID) introdus este incorect.                                                                                                    | Introduceți numărul temporar de<br>identificare (ID) corect.                                                                                                    |
| acest ID temporar este deja<br>utilizat. Introduceți un ID<br>corect sau înregistrați un ID<br>temporar. ID-ul temporar este<br>valabil timp de 24 de ore de<br>la emitere. | Numărul temporar de identificare<br>(ID) introdus a expirat. Un număr<br>temporar de identificare (ID) este<br>valabil pentru 24 de ore.                                                                                                    | Faceți o nouă cerere de acces la<br>Brother Web Connect și veți primi un<br>nou număr temporar de identificare<br>(ID), iar apoi utilizați acest nou număr<br>(ID) pentru înregistrarea contului pe<br>aparat. Consultați <i>Transmiterea unei</i><br><i>cereri de acces la Brother Web</i><br><i>Connect</i> la pagina 7 și <i>Înregistrarea</i><br><i>unui cont pe aparatul dvs. Brother</i><br>la pagina 9. |
| Eroare autentificare 03<br>Numele ecranului a fost deja<br>înregistrat. Introduceți<br>numele unui alt ecran.                                                               | Numele pe care l-aţi introdus ca<br>nume de ecran a fost deja înregistrat<br>pentru un alt utilizator al serviciului.                                                                                                    | Introduceți un alt nume de afişare.                                                                                                    |
| Eroare înregistrare 02<br>Nr. max. de conturi atins.<br>Reîncercați dupa ce ați șters<br>conturile inutile.                                                                 | Numărul maxim de conturi (10) a fost<br>atins.                                                                                                    | Ştergeţi conturile inutile sau<br>neutilizate şi apoi reîncercaţi.                                                                                                    |
| Eroare comandă rapidă 02<br>Contul este nevalid.<br>Înregistrați contul și<br>comanda rapidă din nou după<br>ștergerea acestei comenzi<br>rapide.                           | Comanda rapidă nu poate fi utilizată<br>deoarece contul a fost șters după ce<br>comanda a fost înregistrată.                                                                                                    | Ştergeţi comanda rapidă şi apoi<br>înregistraţi din nou contul şi comanda<br>rapidă.                                                                                                    |

A

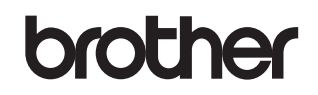

Vizitaţi-ne pe internet la adresa http://www.brother.com/

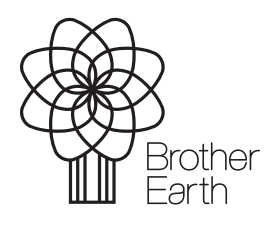

www.brotherearth.com